## LA COHÉSION SOCIALE RECRUTE

FICHE PRATIQUE : EMPLOYEURS, DEPOSEZ VOS OFFRES DE STAGE ET D'EMPLOI EN ALTERNANCE

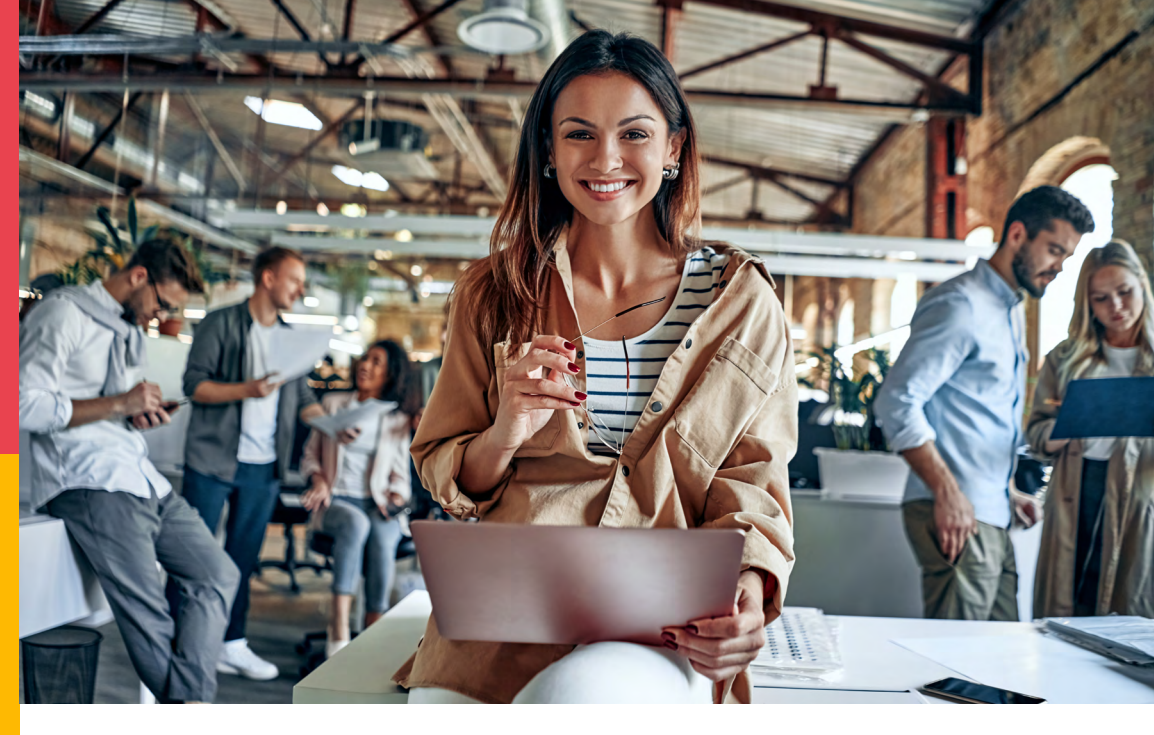

### La campagne Alternance 2021 est lancée !

Nous sommes partenaire de l'évènement 100% digital Challenge Alternance & Stages organisé du 6 avril au 21 mai 2021. L'occasion pour vous de déposer vos offres d'emploi et de représenter les métiers de la Cohésion sociale !

Quels sont les profils que vous pouvez rencontrer ? Ce Challenge s'adresse aux jeunes jusqu'à 30 ans, d'un niveau BAC à un niveau master, qui recherchent un contrat en alternance ou un stage, ainsi qu'aux employeurs qui ont des offres d'emploi à leur proposer pour rejoindre leur entreprise.

Inscription simplifiée, CVthèque riche de profils variés. On vous aide à trouver votre futur stagiaire ou alternant !

## Une belle visibilité pour votre offre d'emploi

Employeurs, profitez de la mobilisation nationale de grands acteurs de l'emploi et de la couverture médiatique nationale de l'événement pour trouver votre futur alternant ou votre futur stagiaire. Rejoignez un évènement soutenu par des partenaires nationaux

tels que l'AEF Info, France Bleu, Hello Work, Pôle Emploi, les Missions locales, les Régions de France et de nombreuses entreprises.

#### Le gros +

Votre offre d'emploi en alternance publiée sur le Challenge sera automatiquement partagée sur la plateforme

#### (https://www.ljeunelsolution.gouv.fr/),

à la demande, ainsi que vos offres de stage si vous le souhaitez.

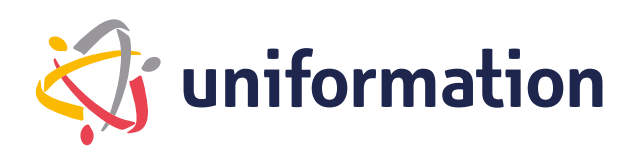

# LA COHÉSION SOCIALE RECRUTE

FICHE PRATIQUE : EMPLOYEURS, DEPOSEZ VOS OFFRES DE STAGE ET D'EMPLOI EN ALTERNANCE

## **Comment m'inscrire au Challenge ?**

En quelques clics, et à partir du 1<sup>er</sup> avril, inscrivez-vous et déposez vos offres d'emploi en alternance et en stage.

- Pour vous inscrire, suivez le lien de votre région :
  - Employeurs d'Ile-de-France : https://ile-de-france.jeunesdavenirs.fr/
  - Employeurs des Hauts-de-France : https://hauts-de-france.jeunesdavenirs.fr/
    Employeurs Région PACA :
  - https://region-sud.jeunesdavenirs.fr/

**S'INSCRIRE** 

• Employeurs des autres régions : https://alternance-stage.jeunesdavenirs.fr

### SE CONNECTER

Remplissez ensuite le formulaire d'inscription **Recruteur** et renseignez l'Opco dont vous dépendez.

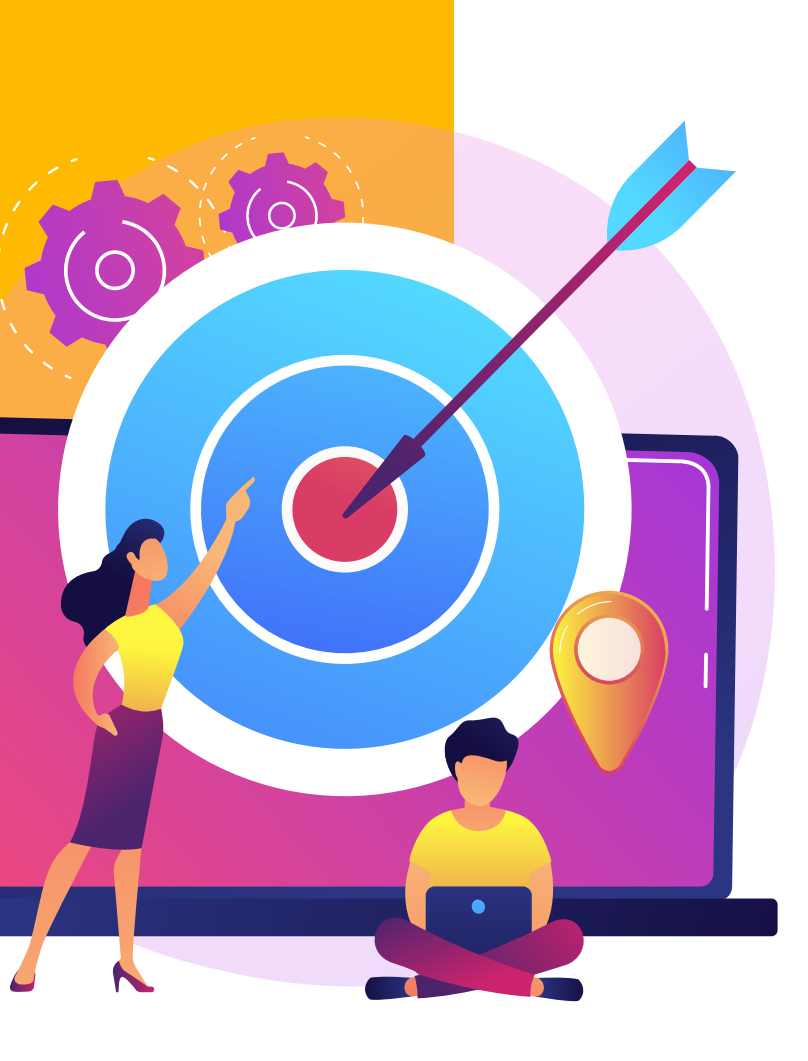

| INCRIPTION                                                                                                    |  |  |  |  |  |  |  |
|----------------------------------------------------------------------------------------------------|--|--|--|--|--|--|--|
| CANDIDAT RECRUTEUR                                                                                                    |  |  |  |  |  |  |  |
| Dès la fin de l'événement, vos offres seront transférées<br>sur le site 1jeune1solution. Si vous ne souhaitez pas ce<br>transfert, contactez le 01 80 05 25 22<br>Si vous souhaitez connaître votre OPCO, cliquez sur<br>https://www.transopco.info |  |  |  |  |  |  |  |
| Nom *                                                                                                    |  |  |  |  |  |  |  |
| Prénom *                                                                                                    |  |  |  |  |  |  |  |
| Poste occupé *                                                                                                    |  |  |  |  |  |  |  |

Votre e-mail \*

Sélectionnez votre Opco Uniformation, et acceptez les Conditions Générales d'Utilisation (CGU). Une fois votre inscription validée, confirmez votre adresse email en cliquant sur le lien de confirmation que vous recevez.

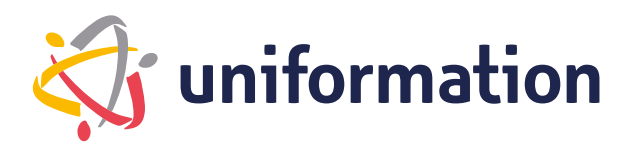

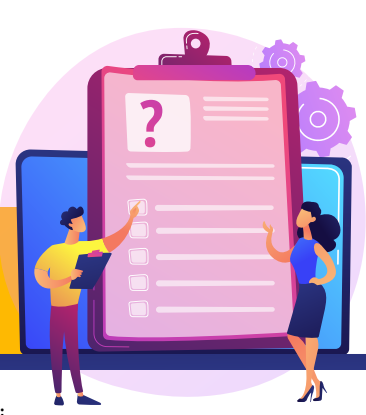

# LA COHÉSION SOCIALE RECRUTE

FICHE PRATIQUE : EMPLOYEURS, DEPOSEZ VOS OFFRES DE STAGE ET D'EMPLOI EN ALTERNANCE

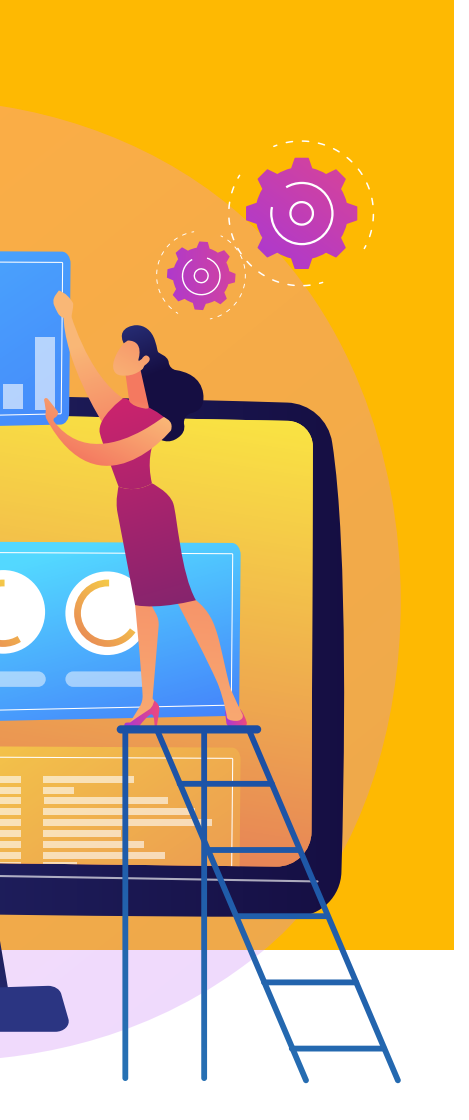

### BRAVO, vous êtes inscrit(e) !

Mémorisez votre mot de passe pour votre prochaine connexion.

#### Créez ensuite votre fiche entreprise

Présentez et valorisez votre entreprise. Vous pouvez importer votre logo, des vidéos Youtube, des témoignages, des photos, une bannière… Ces informations seront visibles sur votre espace recruteur. Pour cela, rendez-vous dans "Mon Compte" puis ' 'Ma fiche entreprise".

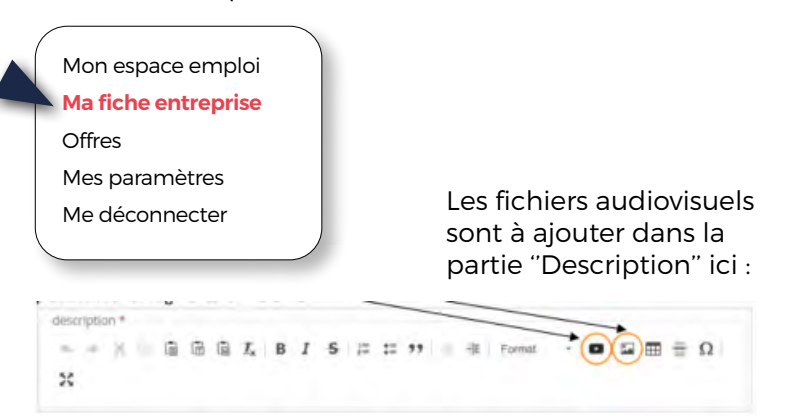

Vous être prêt(e) ! Mettez en ligne votre fiche entreprise et enregistrez vos informations.

| Gestion                                     |             |
|---------------------------------------------|-------------|
| Out O Mettre en ligne ma fiche entreprise ? |             |
|                                             | Enregistrer |

### Comment déposer mon offre d'emploi ?

5 manières simples de déposer vos offres d'emploi :

| <br>Man espace emplot              | 0 | Mon e      | espace recruteur                                                          | *         |  |  |
|------------------------------------|---|------------|---------------------------------------------------------------------------|-----------|--|--|
| <br>Ma fiche entreprise<br>Offices |   | <b>e</b> ) | Publier votre offre d'emploi<br>et trouver rapidement le candidat idéal t | je publie |  |  |
| Publicr une offre                  |   |            |                                                                           |           |  |  |

• Votre offre d'emploi est prête à être publiée ? Cliquez sur « Publier une offre », et copiez-collez directement votre offre déjà en forme. Ajoutez une date d'expiration si nécessaire et validez.

• Besoin d'aide pour mettre en forme votre offre d'emploi ? Contactez Florence Nemirovski (florence.nemirovski@aefinfo.fr), puis remplissez le gabarit pré-conçu. Retournez-le ensuite à florence.nemirovski@aefinfo.fr et matthieu.argaud@aefinfo.fr avec les contacts du recruteur (non visibles par les candidats) pour chaque offre créée. Ils se chargeront de leur mise en ligne.

• Votre offre d'alternance ou de stage est déjà publiée sur un site agréé ? (Pôle Emploi...). Indiquez dès maintenant le lien de votre offre sur ce site à florence.nemirovski@aefinfo.fr et matthieu.argaud@aefinfo.fr et donnez votre autorisation de récupérer cette offre pour l'insérer également sur la plateforme du Challenge. Pensez à prévenir également votre agrégateur du site sur lequel votre offre est publiée en lui précisant le type d'offre à transmettre à l'équipe de l'AEF Info qui organise le Challenge Alternance et Stages.

• Vous possédez un site d'offres d'emploi avec des postes à pourvoir en alternance et/ou en stages ? Contactez dès maintenant matthieu.argaud@aefinfo.fr et donnez-lui l'autorisation de récupérer ces offres. Il se chargera de les publier sur le Challenge.

• Vous êtes affilié(e) à un site du groupe HelloWork ? (RegionJob, BDM, OuestJob, NordJob, ...). Donnez l'autorisation à matthieu.argaud@aefinfo.fr de récupérer vos offres d'emploi en alternance et en stages. Il se chargera de les publier sur le Challenge.

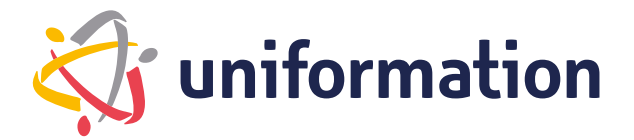